## คู่มือการใช้งาน การขอใช้บริการระบบออนไลน์ (E-Service)

๑. เข้า <u>https://wungyao.go.th/</u>

๒. เมนูด้านซ้าย จะมีคำว่า E-Service ตามรูปภาพ จะมีวงกลม<mark>สีแดง</mark>

๓. กรอกแบบฟรอม เพื่อขอความช่วยเหลือ ผ่านระบบออนไลน์

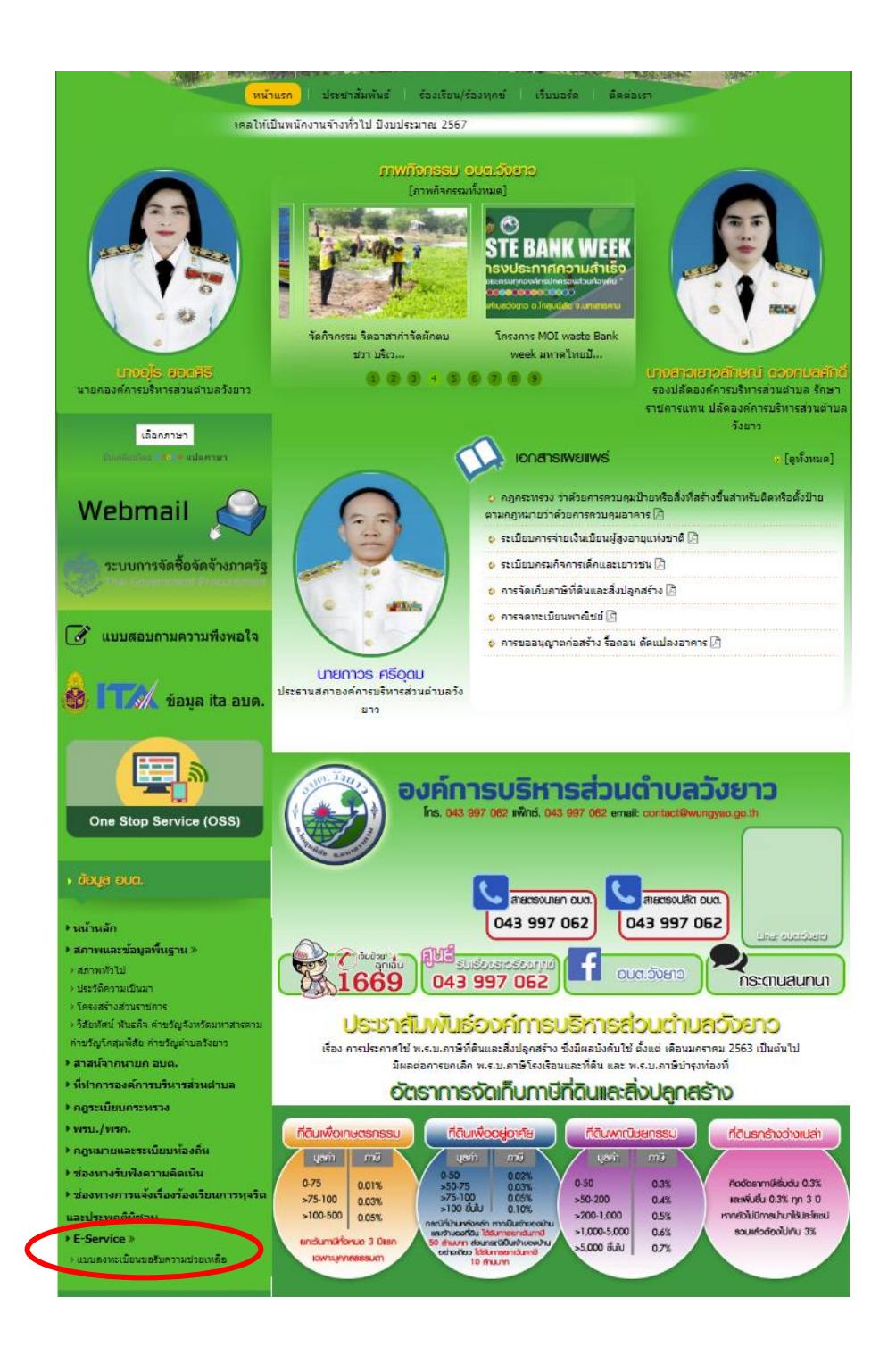

|                                                                      | ากกยอมะเฏลที่คออุกษ                                                                    | วามช่วยเหลืององ                                | המנמיפך            |                  |    |
|----------------------------------------------------------------------|----------------------------------------------------------------------------------------|------------------------------------------------|--------------------|------------------|----|
|                                                                      | ข้อมูลทั่วไป                                                                           |                                                |                    |                  |    |
|                                                                      | คำนำหน้า                                                                               | ชื่อ                                           | ៨កុត               | อายุ             |    |
|                                                                      | บ้านเลขที่                                                                             | หมู่ที่                                        |                    | ถนน              |    |
|                                                                      | ดำบล                                                                                   | อำเภ                                           | ٥                  | จังหวัด          |    |
| <b>ເກຍອຸໂຣ ຍອດເຄົຣ</b><br>ນາຍຄອງອີກາະນ <b>ົ</b> ້າກາະສ່ວນສ່ານຫລັງຫລວ | หมายเลขบัตรประจำ                                                                       | าดัวประชาชน                                    | โทรศัพท์           |                  |    |
| เลือกภาษา                                                            | บุคคลที่สามารถดิดต                                                                     | ล่อได้                                         |                    |                  |    |
| ขับเคลื่อนโดย <b>Co</b> og e แปลภาษา                                 | คำนำหน้า                                                                               | ชื่อ                                           | สกุล               | เบอร์โทรศัพเ     | í  |
| Webmail  🌍                                                           |                                                                                        |                                                |                    |                  |    |
| ระบบการกัดสี่กกัดกัดเกตร์ร                                           | มีความประสงค์ให้ อ                                                                     | งค์การบริหารส่วนตำ                             | บถวังยาว ดำเนินการ | ช่วยเหลือ ดังนี้ |    |
| Thai Government Procurement                                          | กรุณาเลือกรายการที่ต้องการให้การช่วยเหลือ                                              |                                                |                    |                  |    |
| 🕜 แบบสอบถามความพึงพอใจ                                               | รายละเอียดการให้ความช่วยเหลือ                                                          |                                                |                    |                  |    |
| 💩 🎞 🕅 ข้อมูล ita อบด.                                                |                                                                                        |                                                |                    |                  | li |
|                                                                      | สำเนาบัตรประจำดัวประชาชน (ไฟล์แนบ ขนาดไฟล์ไม่เกิน 5 MB )<br>เลือกไฟล์ ไปได้เลือกไฟล์ใด |                                                |                    |                  |    |
| One Stop Service (OSS)                                               |                                                                                        |                                                | (5.40.)            |                  |    |
| າ ບັວມູລ ອນຕ.                                                        | ลาเนาทะเบยนบาน (ไพ<br>เลือกไฟล์ ไม่ไเ                                                  | <sub>เลแนบ</sub> ขนาดเพลไมเกน<br>ด้เลือกไฟล์ใด | з мв )             |                  |    |